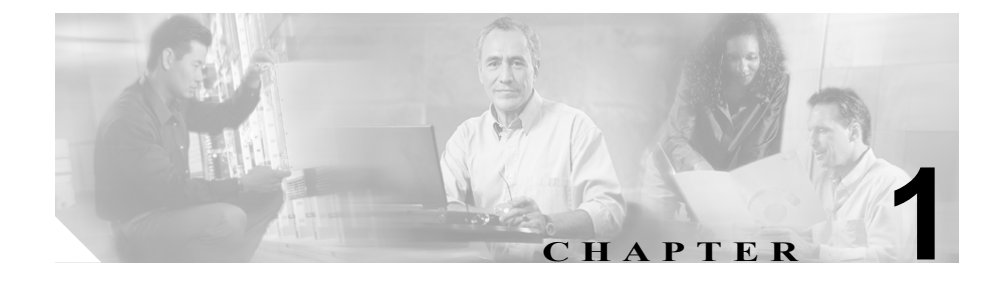

# Cisco CallManager エクステン ションモビリティ

Cisco CallManager エクステンション モビリティ機能を使用すると、ユーザは別の Cisco IP Phone から、ユーザの Cisco IP Phone の設定(回線の表示、サービス、および短縮ダイヤルなど)に一時的にアクセスできます。

Cisco CallManager 4.0 以降では、エクステンション モビリティ機能がほとんどの Cisco IP Phone モデルに拡張されています。Cisco CallManager Administration の Device Profile Default ウィンドウを使用すると、各 Cisco IP Phone モデルで Cisco CallManager エクステンション モビリティをサポートするように設定できます。 この設定により、特定の Cisco IP Phone モデルのユーザ デバイス プロファイル を持たないユーザが、その電話モデルで Cisco CallManager エクステンション モ ビリティを使用できます。

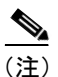

Cisco CallManager エクステンション モビリティがサポートされていることを確認するには、Cisco IP Phone モデルのマニュアルを参照してください。

この章では、Cisco CallManager エクステンション モビリティの次の項目につい て説明します。

- Cisco CallManager エクステンション モビリティの導入 (P.1-3)
- Cisco CallManager エクステンション モビリティのシステム要件(P.1-13)
- インタラクションおよび制限事項 (P.1-15)
- Cisco CallManager エクステンション モビリティの初めてのインストール (P.1-18)
- Cisco CallManager エクステンションモビリティの Cisco CallManager 4.1 への アップグレード (P.1-19)
- Cisco CallManager エクステンション モビリティの設定(P.1-22)
- Cisco CallManager エクステンション モビリティのユーザへの情報提供 (P.1-47)

Cisco CallManager エクステンション モビリティの問題解決に関する情報は、 P.A-2 の「Cisco CallManager エクステンション モビリティのトラブルシューティ ング」を参照してください。

## Cisco CallManager エクステンションモビリティの導入

この項では、機能の設定およびトラブルシューティングができるように、 Cisco CallManager エクステンション モビリティの理解を深めます。

- デバイス プロファイルについて (P.1-3)
- Cisco CallManager エクステンションモビリティの概要(P.1-5)
- ログインおよびログアウトの動作 (P.1-8)
- ログインのコールフロー (P.1-10)
- ログアウトのコールフロー (P.1-11)

## デバイス プロファイルについて

デバイス プロファイルは、特定のデバイスの属性を定義します。デバイス プロ ファイルには、電話機のテンプレート、ユーザ ロケール、登録されているサー ビス、短縮ダイヤルなどの情報が含まれています。

デバイス プロファイルは物理的な電話機には関連付けられていません。デバイ ス プロファイルには、MAC アドレスやディレクトリ URL など明示的にデバイ スに関係するプロパティを除く、すべてのデバイス プロパティが含まれていま す。

デバイス プロファイルがデバイスにロードされると、そのデバイスはデバイス プロファイルの属性を取得します。

#### ユーザのデバイス プロファイル

システム管理者として、各ユーザのデバイス プロファイルを設定します。ユー ザは、[Cisco CallManager ユーザ オプション] ウィンドウを使用して、このプロ ファイルにアクセスしたり、サービスの追加などの変更を行うことができます。 Cisco CallManager Administration では、ユーザのデバイス プロファイルを追加、 変更、および削除できます。

Cisco CallManager エクステンション モビリティ用に設定された電話機にログインする際、その電話機用に設定されたユーザ デバイス プロファイルがユーザにある場合は、そのユーザ デバイス プロファイルによってデバイスの既存の設定が置換されます。

Cisco CallManager エクステンション モビリティの導入

ユーザがログアウトすると、ユーザ デバイス プロファイルはログアウト プロ ファイルに置き換えられます。

#### 自動生成されたデバイス プロファイル

自動生成されたデバイス プロファイルは、特殊なデバイス プロファイルです。 Cisco CallManager エクステンション モビリティ用に電話機を設定し、Phone Configuration ウィンドウで Use Current Settings を選択すると生成されます。自動 生成されたデバイス プロファイルは、生成後に特定の電話機に関連付けられ、ロ グアウトデバイス プロファイルになります。

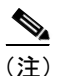

ユーザ デバイス プロファイルではなく、自動生成されたデバイス プロファイル をログアウト プロファイルとして使用するように Cisco CallManager エクステン ション モビリティを設定することを強くお勧めします。

自動生成されたデバイス プロファイルをユーザに関連付けることはできません。自動生成されたデバイス プロファイルは、ログインしているユーザが存在しない場合に限り、デバイスにロードできます。このデバイス プロファイルは 修正できますが、削除はできません。

電話機に変更を加えて更新すると、その更新によって、自動生成されたデバイス プロファイルに対する修正が上書きされることがあります。

#### デバイス プロファイル デフォルト

Cisco CallManager 4.0 以降では、Cisco CallManager エクステンション モビリティ をサポートさせる Cisco IP Phone モデルごとにデバイス プロファイル デフォル トを設定できます。ユーザがユーザ デバイス プロファイルを持たない電話機モ デルにログインした場合、電話機は必ずデバイス プロファイル デフォルトを使 用します。

デバイス プロファイル デフォルトには、デバイス タイプ (電話機モデル)、ユー ザ ロケール、電話機ボタンのテンプレート、ソフトキー テンプレート、Multilevel Precedence and Preemption (MLPP) 情報が含まれています。 Device Profile Default Configuration ウィンドウを使用して、デバイス プロファイ ルデフォルトを作成します。電話機モデルにはデバイス プロファイル デフォル トがまったくないか、1 つあります。デバイス プロファイル デフォルトの最大 数が、Cisco CallManager エクステンション モビリティをサポートする電話機モ デルの数を超えることはできません。

## Cisco CallManager エクステンション モビリティの概要

Cisco CallManager エクステンション モビリティ(XML ベースの認証機能)は、 Cisco エクステンション モビリティ アプリケーションおよび Cisco エクステン ション モビリティ サービスで構成されています。

Cisco エクステンション モビリティ サービスは、Cisco Tomcat Web Service 上で アプリケーションとして動作します。Cisco CallManager をインストールすると、 Cisco Tomcat (NT サービス)がインストールされ、それによってクラスタ内の すべての Cisco CallManager サーバに Cisco CallManager エクステンション モビリ ティがロードされます。Cisco CallManager エクステンション モビリティは、1つ の Cisco CallManager クラスタ内の電話機でのみ動作します。

次に、CallManager Administration を使用して Cisco エクステンション モビリティ サービスを起動し、システム内で各機能がどのように動作するかを定義し (System Parameters ウィンドウを使用)、機能をサポートする電話機モデルを定義 します (Device Profile Default ウィンドウを使用)。

システム管理者として、各ユーザのデバイス プロファイルを設定します。ユー ザは、[Cisco CallManager ユーザオプション] ウィンドウを使用して、このプロ ファイルにアクセスしたり、Cisco エクステンション モビリティのようなサービ スの追加などの変更を行うことができます。

ユーザは、Cisco IP Phone の Services ボタンを押して Cisco CallManager エクステ ンション モビリティにアクセスし、Cisco CallManager UserID および Personal Identification Number (PIN) のフォームにログイン情報を入力します。ユーザに 複数のユーザ デバイス プロファイルがある場合は、Cisco CallManager エクステ ンション モビリティで使用するデバイスプロファイルの選択を求めるプロンプ トが電話機に表示されます。 ユーザがログインすると、Cisco エクステンション モビリティアプリケーション はユーザ認証用の XML-over-HTTP 要求を受け取り、Cisco CallManager Directory に対して情報を確認します(図 1-1 を参照してください)。

図 1-1 Cisco CallManager エクステンション モビリティ

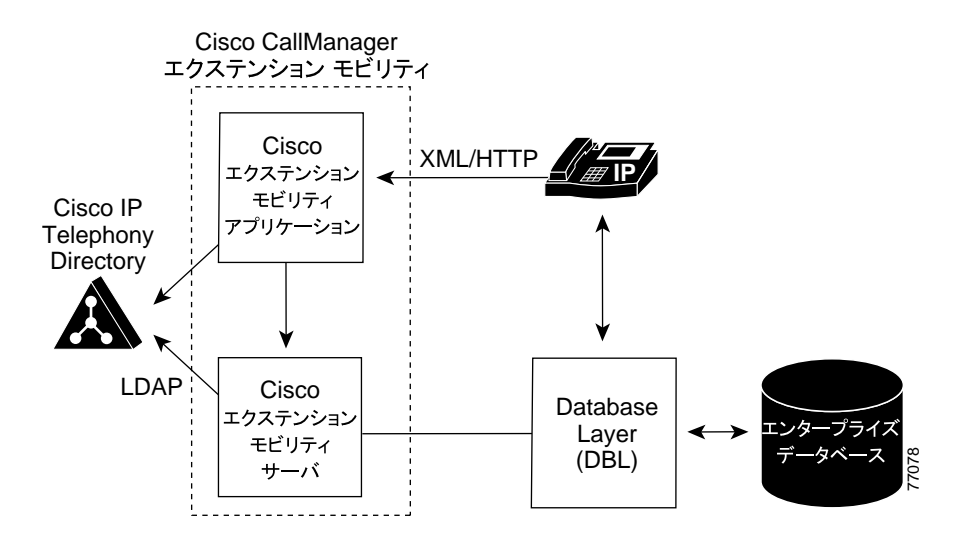

認証の際、ログイン プロファイルがログイン デバイスと一致すると(つまり、 Cisco IP Phone Model 7960 用に設定されたユーザ デバイス プロファイルを持つ ユーザが Cisco IP Phone Model 7960 にログインすると)、Cisco CallManager エク ステンション モビリティは Cisco CallManager 3.3 の場合と同じように動作しま す。

電話機は、個別のユーザデバイスプロファイル情報を使用して自動的に再設定されます。

ユーザにユーザ デバイス プロファイルが 1 つある場合は、システムはこの プロファイルを使用します。ユーザ デバイス プロファイルが複数ある場合、 ユーザは使用するユーザ デバイス プロファイルをリストから選択できま す。

ユーザは、デバイス プロファイルで設定したサービスをすべて使用できます。

同じユーザが設定済みのユーザデバイスプロファイルを持たずに Cisco IP Phone モデルにログインした場合は、認証時にログイン プロファイルがログイン デバ イスと一致しません。このシナリオでは、その電話機モデルのデバイスプロファ イルデフォルトが電話機にロードされ、Cisco CallManager エクステンション モ ビリティが次のように動作します。

- システムは、デバイスに依存しない設定(つまり、User Hold Audio Source、 ユーザロケール、ユーザID、短縮ダイヤル、「line setting for this device」の 設定を除く電話番号設定)をすべて、ユーザデバイスプロファイルからロ グインデバイスへコピーします。
- システムは、電話機テンプレートとソフトキー テンプレートの設定にその 電話機モデルのデバイス プロファイル デフォルトを使用し、電話機がアド オン モジュールをサポートできる場合にはアドオン モジュールにもデフォ ルトを使用します。
- 電話機モデルが Cisco IP Phone サービスをサポートし、サービスが設定されている場合は、ユーザデバイスプロファイルからサービスがコピーされます。

ユーザ デバイス プロファイルで Cisco IP Phone サービスが設定されていな い場合、システムは、ログイン中にアクセスされるログイン デバイス用に デバイス プロファイルのデフォルトで設定された Cisco IP Phone サービス を使用します。加入者サービス用のパラメータが存在する場合は、デバイス プロファイル デフォルトのパラメータがコピーされ、正しい情報が反映さ れない場合があります。

たとえば、Cisco IP Phone Model 7960 用に設定されたユーザ デバイス プロファイ ルを持つユーザが Cisco IP Phone Model 7905 にログインし、デバイスのデフォル ト プロファイルが電話機にロードされる場合、次のようなシナリオが発生しま す。

- ユーザは、保留時のオーディオソース、ユーザロケール、ユーザ ID、短縮 ダイヤル、電話番号設定にアクセスできます。ユーザは自分の電話回線設定 にはアクセスできません。システムは、Cisco IP Phone Model 7905 用に設定 されたデバイス プロファイル デフォルトから電話回線設定を行っていま す。
- ユーザは、Cisco IP Phone Model 7905の電話機テンプレートとソフトキーテンプレートにアクセスできます。
- Cisco IP Phone Model 7905 はアドオン モジュールをサポートしていないため、ユーザはアドオンモジュールにアクセスできません。

 Cisco IP Phone サービスが Cisco IP Phone 7905 用に設定されている場合、ユー ザはサービスにアクセスできますが、加入者サービスのパラメータは、 [Cisco CallManager ユーザオプション]ウィンドウでユーザが選択したパラ メータではなくデバイスプロファイルデフォルトを反映します。

ユーザは、Services ボタンを押し、ログアウトを選択して Cisco CallManager エク ステンション モビリティからログアウトします。ユーザが自分でログアウトし ない場合は、サービス パラメータを設定しておくと、システムが自動的にユー ザをログアウトします。あるいは、電話機の次のユーザが前のユーザをログアウ トすることもできます。ログアウト後、Cisco CallManager はログアウト プロファ イルを電話機に送信し、電話機を再起動します。

#### 関連項目

- Cisco CallManager エクステンション モビリティの概要(P.1-5)
- ログインおよびログアウトの動作 (P.1-8)

### ログインおよびログアウトの動作

この項では、ユーザの視点からログインおよびログアウトの動作について説明します。ユーザからの質問への回答や問題の対処に、この情報を活用してください。

- 作業日の始めに電話機にログインするよう、ユーザに指示することをお勧めします。これを実行すると、ユーザデバイスプロファイルをユーザの電話機に確実にロードできます。
- ユーザが [Cisco CallManager ユーザ オプション] ウィンドウでプロファイ ルを変更した場合は、ユーザが次にログインするまで変更が適用されます。
- すでにユーザがログインしている場合は変更が適用されません。
- ログイン ユーザまたはプロファイルに関連付けられたユーザ ロケールがロ ケールまたはデバイスと異なる場合、正常にログインした後、電話機は再起 動後にリセットされます。これは、電話機の設定ファイルが再構築されるた めです。プロファイルとデバイス間で一致しないアドオン モジュールは同 じ動作をする場合があります。

- 制限時間を設定すると、Cisco CallManager エクステンション モビリティが、 クラスタ全体で一定時間を過ぎたユーザを自動的にログアウトすることが できます。
  - Enforce Maximum Login Time で True を選択し、ログインの最長時間を 指定して最長ログイン時間を設定します。
  - Auto Logout を有効にします。

P.1-30の「サービスパラメータの設定」を参照してください。

- サービス パラメータを設定して複数のログインを許可できます。複数のロ グインを許可しないように設定した場合、Cisco CallManager エクステンショ ン モビリティは1回につき1人のユーザのログインだけをサポートします。 最初のデバイスでユーザがログアウトするまで、その他のデバイスへの後続 のログインはできません。
- Auto Logout が無効で、ユーザが電話機からのログアウトを忘れた場合は、シ ステム管理者がそのユーザをログアウトできます。次のユーザがログインす る時に、そのユーザをログアウトすることもできます。
- ログアウト プロファイルによっては、Cisco CallManager エクステンション モビリティ機能が設定されている Cisco IP Phone からログアウトしたユーザは、ログインしない限りその電話機からのボイスメール システムを確認できない場合があります。Messages ボタンまたはタッチトーン キーパッドのいずれかのキーを押した後にビジー音が聞こえる場合は、電話機を使用する前にログインする必要があります。
- ユーザはオフフックの電話機にログインできます。ただし、Cisco IP Phone はオンフックになるまでユーザの設定を受け入れません。ログイン後にオン フックになると、電話機に「Resetting...」メッセージが表示され、ユーザの 電話設定をその電話機で使用できるようになります。
- ユーザの Cisco CallManager エクステンション モビリティ プロファイルには、呼び出し音タイプ、コントラストの設定、および音量の設定は保持されません。これらの設定は Cisco IP Phone で直接行います。

#### 関連項目

- デバイス プロファイルについて (P.1-3)
- ログインのコールフロー (P.1-10)

### ログインのコール フロー

この項では、Cisco CallManager エクステンション モビリティのログインのイベ ント フローを、システムの側から説明します。コール フローを理解すると、機 能に問題が発生した場合のトラブルシューティングに役立ちます。

- ユーザは Cisco IP Phone の Services ボタンを押して、ログインを要求します。 この操作によって、Cisco エクステンション モビリティアプリケーションの URL が呼び出されます。
- 2. アプリケーションによってサービスの URL が決定されます。

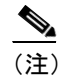

Cisco CallManager エクステンション モビリティは、最初のインスタ ンスだけ Cisco CallManager Directory 内の URL を検索します。URL は、静的変数として保存されます。

- Cisco エクステンション モビリティアプリケーションは、フォーマットした XML/HTTP クエリーを Cisco CallManager エクステンション モビリティ サービスに送信し、その電話機の状態を判断します。サービスが XML 形式 で「No one logged in.」と応答します。
- **4.** アプリケーションがユーザにユーザ ID および PIN の入力を求めます。ユー ザがユーザ ID および PIN を入力し、Submit ソフトキーを押します。
- 5. 電話機が HTTP 要求を実行し、アプリケーションがユーザ ID および PIN の 認証を試みます。
- ユーザ ID および PIN が認証されない場合は、電話機に「Authentication Error.」 と表示されます。
   ユーザ ID および PIN が認証された場合は、アプリケーションが Cisco CallManager Directory をクエリーして、ユーザに関連付けられているデバイ スプロファイルのリストを取得します。
- ディレクトリが応答し、ユーザのデバイス プロファイル(複数)が表示されます。リストに複数のエントリがある場合、電話機にはユーザが選択できるデバイスプロファイルが表示されます。
- **8.** ユーザがこのリストからエントリを選択すると(またはリストにエントリが 1つだけの場合)、アプリケーションはサービス用に XML を生成します。

- アプリケーションは、生成された XML ログイン要求を HTTP 経由でサービス URL へ送信します (アプリケーションはステップ2でサービス URL を決定します)。
- **10.** サービスが、要求に対して定義済みの XML 形式で Success (または Failure) メッセージで応答します。
- アプリケーションが正しい通知をデバイスに返します。電話機に「ログイン セイコウ」が表示されます。電話機がユーザのデバイス プロファイルで再 起動します。

#### 関連項目

- ログインおよびログアウトの動作 (P.1-8)
- ログアウトのコールフロー (P.1-11)
- Cisco CallManager エクステンション モビリティのトラブルシューティング (P.A-2)

### ログアウトのコール フロー

この項では、Cisco CallManager エクステンション モビリティのログアウトのイ ベント フローを、システムの側から説明します。コール フローを理解すると、 Cisco CallManager エクステンション モビリティ機能で問題が発生した場合のト ラブルシューティングに役立ちます。

- ユーザは Cisco IP Phone の Services ボタンを押し、ログアウトを要求します。 この操作は、Cisco エクステンション モビリティ アプリケーションの URL を呼び出します。
- 2. アプリケーションによってサービスの URL が決定されます。

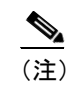

E) Cisco CallManager エクステンション モビリティは、最初のインスタンスだけ Cisco CallManager Directory 内の URL を検索します。URL は、静的変数として保存されます。

**3.** アプリケーションは XML を生成し、Cisco エクステンション モビリティ サービスに現在のデバイスの状態をクエリーします。

- **4.** サービスがアプリケーションに現在のデバイスの状態を返します(たとえば、「<userID> がログインしました。」)。
- 5. アプリケーションは、ユーザにログアウトの確認をします。
- 6. ユーザが Yes ソフトキーを押してログアウトを確定すると、アプリケーションはログアウト操作として XML を生成します。
- アプリケーションは、生成された XML ログイン要求を HTTP 経由でサービス URL へ送信します (アプリケーションはステップ2でサービス URL を決定します)。
- 8. サービスが、アプリケーションの要求に対して Success メッセージまたは Failure メッセージを XML 形式で応答します。
- **9.** アプリケーションは受け取った XML を解析し、XML 応答メッセージを作成 します。
- **10.** XML が適合する通知としてデバイスに返され、電話機に「ログアウトセイ コウ」と表示されます。
- **11.** 電話機が再起動し、オリジナルのユーザ プロファイルまたはログアウト プロファイル(自動生成されたデバイス プロファイル)をロードします。

#### 関連項目

- ログインのコールフロー (P.1-10)
- Cisco CallManager エクステンション モビリティのトラブルシューティング (P.A-2)

## Cisco CallManager エクステンション モビリティのシステム 要件

このバージョンの Cisco CallManager エクステンション モビリティが動作するに は、次のソフトウェア コンポーネントが必要です。

• Cisco CallManager 4.0 以降

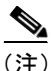

Cisco CallManager 3.1 から、Cisco Customer Response Application (CRA) 2.2 Engine 上で動作する Cisco CallManager エクステンション モビリティが導入されていま す。Cisco CallManager 3.3(2) 以降では、Cisco CallManager エクステンション モビ リティのアプリケーションおよび Cisco CallManager の Cisco CallManager エクス テンション モビリティ サービスが、エクステンション モビリティの機能を提供 します。この機能を利用すると Cisco CRA Engine は不要です。

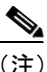

- Cisco CallManager 3.3(2) 以降を使用すると、Cisco CallManager がインストールされているサーバと同じサーバに Cisco CallManager エクステンション モビリティが自動的にインストールされます。追加のサーバは不要です。Cisco CallManager エクステンション モビリティは、Cisco CallManager クラスタ内のどのサーバでも実行できます。
  - Microsoft Windows 2000
  - Cisco CallManager Administration 用に Netscape 4.7 または Internet Explorer 5.5 以降

Cisco CallManager 4.0 以降では、エクステンション モビリティ機能がほとんどの Cisco IP Phone に拡張されています。Cisco CallManager エクステンション モビリ ティがサポートされていることを確認するには、Cisco IP Phone モデルのマニュ アルを参照してください。

(注)

Cisco CallManager エクステンション モビリティを実行している Cisco IP Phone Model 7960 および Cisco IP Phone Model 7960G には、Cisco 7914 拡張モジュール が備わっている場合があります。

#### 関連項目

- Cisco CallManager エクステンション モビリティの導入 (P.1-3)
- インタラクションおよび制限事項 (P.1-15)
- Cisco CallManager エクステンション モビリティの初めてのインストール (P.1-18)

## インタラクションおよび制限事項

次の各項では、Cisco CallManager エクステンション モビリティがほかの Cisco CallManager サービスと相互に通信する方法、および Cisco CallManager エクステ ンション モビリティに適用される制約事項について説明します。

- インタラクション (P.1-15)
- 制限事項(P.1-17)

## インタラクション

次の項では、Cisco CallManager エクステンション モビリティが Cisco CallManager アプリケーションと通信する方法について説明しています。

- 同じサーバ上で動作する Cisco CallManager サービス (P.1-15)
- Bulk Administration Tool (P.1-15)
- Cisco IP Manager Assistant (P.1-16)
- Cisco CallManager Attendant Console (P.1-16)
- コール表示制限について (P.1-16)

### 同じサーバ上で動作する Cisco CallManager サービス

Cisco CallManager エクステンション モビリティは、同じ Cisco CallManager サー バで、Cisco IP Manager Assistant (IPMA) および CDR Analysis and Reporting (CAR) とともに実行できます。

#### **Bulk Administration Tool**

Bulk Administration Tool (BAT) を使用すると、一度に複数の Cisco CallManager エクステンション モビリティのユーザ デバイス プロファイルを追加および削除できます。詳細については、『Cisco CallManager Bulk Administration Tool ユーザガイド』を参照してください。

#### 関連項目

• ユーザへのユーザデバイスプロファイルの関連付け(P.1-41)

#### **Cisco IP Manager Assistant**

Cisco CallManager エクステンション モビリティを使用するマネージャは、同時 に Cisco IP Manager Assistant (IPMA) を使用できます。マネージャは、Cisco CallManager エクステンション モビリティを使用して Cisco IP Phone にログイン し、Cisco IPMA サービスを選択します。IPMA サービスが起動すると、マネー ジャはアシスタントおよびすべての IPMA 機能(コール フィルタリングおよび サイレントなど)にアクセスできます。Cisco IPMA の詳細については、「プロキ シ回線サポートのある Cisco IP Manager Assistant」の章を参照してください。

#### Cisco CallManager Attendant Console

ユーザが Cisco CallManager Attendant Console にログインしているときに Cisco CallManager エクステンション モビリティを使用して Cisco IP Phone でログイン またはログアウトする場合、Cisco IP Phone はリセットされ、Attendant Console の コール制御状態はダウンします。Cisco CallManager Attendant Console に、電話機 の電話番号が変わった場合はアテンダントがログアウトして再びログインする 必要があるというメッセージが表示されます。ユーザは Cisco CallManager Attendant Console からログアウトする必要があります。Cisco CallManager Attendant Console に再びログインする際、アテンダントは、Settings ダイアログ ボックスの Directory Number of Your Phone フィールドで電話機の現在の電話番号 を指定する必要があります。

Cisco CallManager Attendant Console での電話番号の入力の詳細については、 「Cisco CallManager Attendant Console の設定項目」を参照してください。

#### コール表示制限について

Cisco CallManager エクステンション モビリティで コール表示制限を有効にする 場合は、Cisco CallManager エクステンション モビリティは通常どおり動作しま す。ユーザがそのデバイスにログインする場合、コール情報の表示または制限に ついては、そのユーザに関連付けられたユーザ デバイス プロファイルに依存し ます。 ユーザがログアウトすると、コール情報の表示または制限は、Phone Configuration ウィンドウでその電話機のタイプに対して定義された設定によっ て決まります。 Cisco CallManager エクステンション モビリティでコール表示制限を使用するに は、User Device Profile Configuration ウィンドウ (P.1-38 の「ユーザのデバイス プ ロファイルの作成」を参照) および Phone Configuration ウィンドウ (P.1-44 の 「Cisco CallManager エクステンション モビリティへの Cisco IP Phone の登録」を 参照) の両方で Ignore Presentation Indicators を有効にします。

コール表示制限機能の詳細については、「Call Display Restrictions 機能」の章を参照してください。

### 制限事項

次の制約事項は、Cisco CallManager エクステンション モビリティに適用されます。

- Cisco CallManager エクステンション モビリティは、1 つの Cisco CallManager クラスタ内の電話機でのみ動作します。
- Cisco CallManager エクステンション モビリティは、1 時間当たり最大 2000 のログイン操作とログアウト操作をサポートします。これらの操作は同時で はなく順次です。
- ユーザがログインしたときに表示される文字は、電話機の現在のロケールによって異なります。たとえば、電話機が English ロケールを使用している場合(電話機のログアウトプロファイルに基づく)、ユーザ ID には英字のみを入力できます。
- ログイン ユーザまたはプロファイルに関連付けられたユーザ ロケールがロ ケールまたはデバイスと異なる場合、正常にログインした後、電話機は再起 動後にリセットされます。これは、電話機の設定ファイルが再構築されるた めです。プロファイルとデバイス間で一致しないアドオン モジュールは同 じ動作をする場合があります。
- Cisco CallManager エクステンション モビリティにログインするには、物理的な Cisco IP Phone が必要です。Cisco CallManager エクステンション モビリティで設定されているオフィスの電話機のユーザは、自分の電話機にリモートでログインできません。

## Cisco CallManager エクステンション モビリティの初めての インストール

Cisco CallManager をインストールすると、Cisco Tomcat (NT サービス) がイン ストールされ、それによってクラスタ内のすべての Cisco CallManager サーバに Cisco CallManager エクステンション モビリティがロードされます。

Cisco CallManager 4.0 以降をインストールする場合は、クラスタ内の各サーバに Cisco IP Telephony Locale Installer もインストールする必要があります。Locale Installer をインストールすると、ユーザウィンドウおよび電話機のディスプレイ で、最新の翻訳されたテキストを利用できます。詳細については、『Cisco IP Telephony Locale Installer の使用方法』を参照してください。

次に、P.1-22 の「Cisco CallManager エクステンション モビリティの設定」の手順を実行します。

#### 関連項目

- Cisco CallManager エクステンション モビリティのシステム要件 (P.1-13)
- インタラクションおよび制限事項 (P.1-15)
- Cisco CallManager エクステンション モビリティの設定(P.1-22)

## Cisco CallManager エクステンションモビリティの Cisco CallManager 4.1 へのアップグレード

Cisco CallManager 3.1 または 3.2 で設定した Cisco CallManager エクステンショ ン モビリティがある場合、次の手順に従って、Cisco CallManager 4.1 を実行する ための既存の Login Service および Logout Service を更新します。

Cisco CallManager 3.3 (x) または Cisco CallManager 4.0 から Cisco CallManager 4.1 にアップグレードするには、この手順を実行する必要があります。

#### 始める前に

Cisco CallManager エクステンション モビリティをアップグレードする前に、次 の項目を実行します。

- Cisco CallManager 4.1 にシステムをアップグレードするすべての手順を完了 します。
- クラスタ内の各サーバに Cisco IP Telephony Locale Installer をインストールしたことを確認します。Locale Installer をインストールすると、ユーザウィンドウおよび電話機のディスプレイで、最新の翻訳されたテキストを利用できます。詳細については、『Cisco IP Telephony Locale Installerの使用方法』を参照してください。

次の手順を実行して、既存の Cisco CallManager エクステンション モビリティを 4.1 にアップグレードします。

#### 手順

- ステップ1 Cisco CallManager Administration で Feature > Cisco IP Phone Services を選択します。
- ステップ2 Cisco IP Phone Services リストから、Extension Mobility Service を選択します。
- ステップ3 URL を新規サービス URL に変更します。

http://<IP Address of Extension Mobility>/emapp/EMAppServlet?device= #DEVICENAME# IP Address of Extension Mobility は、Cisco CallManager エクステンション モビリ ティがインストールされている Cisco CallManager の IP アドレスです。

ステップ4 Cisco IP Phone Services リストから、Logout Service を選択します。

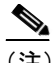

E) ユーザが Services ボタンを押すと、ユーザの電話機にエクステンション モビリティ サービスおよびログアウト サービスの既存の名前が表示さ れます。名前を変更するには(たとえば、「エクステンション モビリティ サービス」に変更)、エクステンション モビリティ サービスとログアウ トサービスを削除し、サービスの新しい名前を追加します。次に Update をクリックします。

ステップ5 Service URL フィールドに新しいサービスの URL を入力します。

http://<IP Address of Extension Mobility>/emapp/EMAppServlet?device= #DEVICENAME#

IP Address of Extension Mobility は、Cisco CallManager エクステンション モビリ ティがインストールされている Cisco CallManager の IP アドレスです。

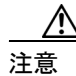

URL は大文字と小文字が区別されるため、記述されているとおり正確に入力してください。

- ステップ6 Update をクリックします。
- **ステップ7** Cisco IP Phone Services Configuration ウィンドウで、Update Subscriptions をクリッ クしてサービスの変更を適用し、すべてのユーザ登録を再設定します。

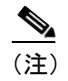

注 サービスの URL を変更、電話機のサービス パラメータを削除、または電話機のサービス パラメータ名を変更した場合は、登録を更新する必要があります。

ステップ8 Cisco CallManager 3.3(3) 以降では、サービス パラメータの設定がクラスタ全体に 適用されるため、Cisco CallManager 3.1 または Cisco CallManager 3.2 で Cisco CallManager エクステンション モビリティ用に変更した設定の再入力が必要な 場合があります。P.1-30 の「サービス パラメータの設定」を参照してください。

これで Cisco CallManager エクステンション モビリティが Cisco CallManager 4.1 で動作するようになります。

#### 関連項目

- Cisco CallManager エクステンション モビリティのユーザへの情報提供 (P.1-47)
- Cisco CallManager エクステンション モビリティのトラブルシューティング (P.A-2)

## Cisco CallManager エクステンションモビリティの設定

機能を設定する前に、「設定のガイドライン」を参照してください。デバイスプ ロファイルの役割については、P.1-3の「デバイスプロファイルについて」を参 照してください。P.1-25の「Cisco CallManager エクステンション モビリティの 設定チェックリスト」に示されている順に、設定手順を実行します。

- 設定のガイドライン (P.1-22)
- 設定の例1 (P.1-23)
- 設定の例2(P.1-24)
- Cisco CallManager エクステンション モビリティの設定チェックリスト (P.1-25)

## 設定のガイドライン

Cisco CallManager エクステンション モビリティを配置する際に起こる不具合を 避けるために、必ず設定のガイドラインに従ってください。

- Cisco CallManager エクステンション モビリティをサポートさせるクラスタ 内の各 Cisco IP Phone モデルに対してデバイス プロファイルのデフォルト を設定します。
- Cisco CallManager クラスタ内のすべての電話機で Cisco CallManager エクス テンション モビリティを有効化するには、これらの電話機をユーザが制御 できないようにします。
  - このシナリオでは、ユーザが [Cisco CallManager ユーザ オプション] ウィンドウにアクセスしてサービスを変更する場合、必ず Select a device to configure ドロップダウン リスト ボックスから Device Profiles を選択 する必要があります。ユーザは、個人の電話機の制御も設定の変更もで きません。
  - 管理者は、Cisco CallManager Administration を使用して電話機のサービス を変更できます。変更後、メイン ウィンドウ(ポップアップ メニュー ではない)で更新する場合は、電話機をリセットして変更内容を有効に する必要があります。この操作を行うと、新しいスナップショットが確 実にログアウトプロファイルとして保存されます。

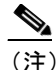

- Enterprise パラメータ「Synchronization between Auto Device Profile and Phone Configuration」が True に設定されている場合、自動生 成されたデバイス プロファイルは自動的に更新されます。メイ ン ウィンドウで更新する必要はありません。
- 特定のユーザがデバイス(たとえば、オフィスの電話機)を制御する場合、 ほかのユーザがそのデバイスにログインできないようにします。

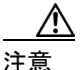

ユーザが割り当てられている電話機に、ほかのユーザによるアクセスを許可する と、Cisco CallManager エクステンション モビリティ機能が正常に動作しない場 合があります。

#### 関連項目

- 設定の例1 (P.1-23)
- 設定の例2 (P.1-24)
- Cisco CallManager エクステンション モビリティの設定チェックリスト (P.1-25)

### 設定の例1

代表的な Cisco CallManager エクステンション モビリティのシナリオは、次のとおりです。

- 従業員はすべて Cisco CallManager エクステンション モビリティのユーザである。
- すべてのユーザにユーザデバイスプロファイルがある。
- ユーザは個人の電話機を制御できず、電話機の設定も変更できない。
- ユーザは電話機を使用する前にログインする必要がある。

- ユーザは、ロビーの電話機、会議室の電話機、および個室の電話機など共用 を目的とする共通デバイスにアクセスできる。
- ユーザが [Cisco CallManager ユーザ オプション] ウィンドウにアクセスしてサービスまたは短縮ダイヤルを変更する場合、デバイス プロファイルは「Select a device to configure」ドロップダウンメニューでのみ選択できる。この方法により、どの Cisco IP Phone にログインしても、ユーザがサービスに対して行った変更が適用されます。

## 設定の例2

もう一つの代表的な Cisco CallManager エクステンション モビリティのシナリオ は、次のとおりです。

- 各ユーザには割り当てられた電話機がある。
- 各ユーザには、どのデバイスにログインしても適用されるデバイスプロファ イルがある。
- 各ユーザは、ロビーの電話機、会議室の電話機、および個室の電話機など共用に設定されている共通デバイスにアクセスできる。
- このシナリオでは、ほかの人の割り当てられている電話機を使用できません。

#### 関連項目

- 設定の例1 (P.1-23)
- Cisco CallManager エクステンション モビリティの設定チェックリスト (P.1-25)

## Cisco CallManager エクステンション モビリティの設定チェックリスト

表 1-1 に示す手順に従って、Cisco CallManager エクステンション モビリティを設定します。

表 1-1 の要約ステップでは、Cisco CallManager Administration で Cisco CallManager エクステンション モビリティを設定するための主な作業を示しています。詳細 な指示については、関連手順と関連項目に示す手順に従ってください。

#### 表 1-1 Cisco CallManager エクステンション モビリティの設定チェックリスト

| 設定手順   |                                                                                                    | 関連手順と関連項目                                                               |
|--------|----------------------------------------------------------------------------------------------------|-------------------------------------------------------------------------|
| ステップ 1 | Cisco CallManager Serviceability ツールの Service<br>Activation を使用して、Cisco エクステンション モ<br>ビリティ サービスを有効にします。<br>(注) 任意のノードでエクステンション モビリ<br>ティ サービスを無効にするには、次のス<br>テップに示すように、Service Activation で<br>サービスを無効にしてから、Cisco Tomcal<br>Web Service を再起動して、変更を有効に<br>する必要があります。 | 『Cisco CallManager Serviceability ア<br>ドミニストレーションガイド』                   |
| ステップ 2 | Tomcat Manager ウィンドウを使用して、Cisco エク<br>ステンション モビリティ サービスを停止し、もう<br>一度起動します。                                                                                                    | Cisco エクステンション モビリティ<br>サービスの開始 (P.1-28)<br><i>Microsoft のオンライン ヘルプ</i> |

#### 表 1-1 Cisco CallManager エクステンション モビリティの設定チェックリスト(続き)

| 設定手順   |                                                                                                    | 関連手順と関連項目                                                            |
|--------|----------------------------------------------------------------------------------------------------|----------------------------------------------------------------------|
| ステップ 3 | Cisco エクステンション モビリティ サービスを作<br>成します。<br>要約ステップは次のとおりです。                                                                                                    | P.1-29 の「Cisco CallManager エクス<br>テンション モビリティ サービスの<br>追加」を参照してください。 |
|        | <ul> <li>Feature &gt; Cisco IP Phone Services を選択します。</li> <li>サービスの名前を入力します (エクステンションモビリティサービスなど)。</li> <li>次の URL を入力します。http://&lt; エクステン</li> </ul>                                                                                                    |                                                                      |
|        | <ul> <li>ションモビリティサーバの IP アドレス &gt;/<br/>emapp/EMAppServlet?device= #DEVICENAME#</li> <li>Insert をクリックします。</li> </ul>                                                                                                    |                                                                      |
| ステップ 4 | 管理パラメータを設定します。                                                                                                    | サービスパラメータの設定(P.1-30)                                                 |
| ステップ 5 | Cisco CallManager エクステンション モビリティを<br>サポートさせる電話機モデルごとに、デバイスプ<br>ロファイルデフォルトを作成します。                                                                                                    | 各 Cisco IP Phone モデルのデバイス<br>プロファイル デフォルトの作成<br>(P.1-34)             |
| ステップ 6 | <ul> <li>ユーザのデバイス プロファイルを作成します。</li> <li>要約ステップは次のとおりです。</li> <li>Device &gt; Device Setting &gt; Device Profile の順に<br/>選択して、Add a New User Device Profile をク<br/>リックします。</li> <li>デバイス タイプ 7960/40 とデバイス プロファ<br/>イル名を入力して、ユーザ ロケールと電話機<br/>テンプレート(必要な場合)を選択し、Insert<br/>をクリックします。</li> <li>電話番号 (DN) と必要な情報を入力し、Insert<br/>をクリックします。これをすべての電話番号</li> </ul> | ユーザのデバイス プロファイルの<br>作成 (P.1-38)                                      |
|        | <ul> <li>について繰り返します。</li> <li>User Device Profile Configuration で Update service を選択します。ステップ 3 で追加した サービスを選択します。</li> <li>Continue と Subscribe をクリックします。</li> </ul>                                                                                                    |                                                                      |

#### 表 1-1 Cisco CallManager エクステンション モビリティの設定チェックリスト(続き)

| 設定手順   |                                                                                                    | 関連手順と関連項目                                                             |
|--------|----------------------------------------------------------------------------------------------------|-----------------------------------------------------------------------|
| ステップ 7 | ユーザにユーザ デバイス プロファイルを関連付<br>けます。                                                                                                    | ユーザへのユーザ デバイス プロ<br>ファイルの関連付け(P.1-41)                                 |
|        | 要約ステップは次のとおりです。                                                                                                    |                                                                       |
|        | <ul> <li>User &gt; Add a New User を選択して、ユーザ名、<br/>パスワード、PIN およびロケールを入力しま<br/>す。[挿入] をクリックします。</li> </ul>                                                     |                                                                       |
|        | <ul> <li>         ・ 左のカラムから「エクステンションモビリ<br/>ティ]を選択して、ステップ5で作成したユー<br/>ザデバイスプロファイルを追加します。     </li> </ul>                                                     |                                                                       |
|        |                                                                                                    |                                                                       |
|        | <ul> <li>ヒント</li> <li>ユーザにユーザ デバイス プロファイル<br/>を関連付けたことを確認するには、ユー<br/>ザファイルを開いて、[制御されたデバ<br/>イスプロファイル] にユーザ デバイス<br/>プロファイル名が表示されていること<br/>を確認します。</li> </ul> |                                                                       |
| ステップ 8 | Cisco IP Phone を設定しサービスを登録します.                                                                                                    | 『Cisco CallManager アドミニスト                                             |
|        | 要約ステップは次のとおりです。                                                                                                    | レーション ガイド』の「Cisco IP<br>Phone の設定」                                    |
|        | <ul> <li>Device &gt; Phone の順に選択して、Add a New Phone をクリックし、Insert をクリックします。</li> <li>Phone Configuration ウィンドウで、Enable</li> </ul>                             | Cisco CallManager エクステンショ<br>ンモビリティへの Cisco IP Phone の<br>登録 (P.1-44) |
|        | <b>Extension Mobility Feature</b> を確認します。                                                                                                    |                                                                       |
|        | <ul> <li>Logout Device Profile の下で、User Current<br/>Device Settings を選択し、Update をクリック<br/>します。</li> </ul>                                                    |                                                                       |

## Cisco エクステンション モビリティ サービスの開始

Cisco エクステンション モビリティ サービスは、Cisco Tomcat 上でアプリケー ションとして動作します。Cisco エクステンション モビリティサービスを開始ま たは停止するには、管理者特権を使用して Tomcat Manager ウィンドウにログイ ンします。次の URL は、Tomcat Manager ウィンドウを表示します。

http://<Cisco Extension Mobility server>/manager/list

変数の意味は、次のとおりです。

Cisco Extension Mobility サーバは、Cisco エクステンション モビリティ サービス を実行しているサーバの IP アドレスを指定します。

(注)

サービスのアクティブ化/非アクティブ化を使用して変更を加えたら、必ず Cisco Tomcat Web Service を再起動します。Cisco Tomcat Web Service の再起動は、変更 を有効にするために必要です。

#### 関連項目

- Cisco CallManager エクステンション モビリティの設定チェックリスト (P.1-25)
- Cisco CallManager エクステンション モビリティ サービスの追加(P.1-29)

## Cisco CallManager エクステンション モビリティ サービスの追加

Cisco エクステンション モビリティ サービスを新しい Cisco IP Phone サービスと して追加します。Cisco エクステンション モビリティ サービスの名前、説明、お よび URL を設定します。

Cisco CallManager エクステンション モビリティ サービスを追加するには、次の 手順に従います。

#### 手順

- ステップ1 Cisco CallManager Administration で Feature > Cisco IP Phone Services を選択します。
- ステップ2 Add a New IP Phone Service リンクをクリックします。
- ステップ3 Service Name フィールドに、サービスの名前を入力します。

この名前は、ユーザが Services ボタンを押したときに電話機に表示されます。 「Extension Mobility」のように分かりやすい名前を入力します。

**ステップ4** Service URL フィールドに、Cisco CallManager サーバの IP アドレスを入力します。

http://<IP Address of Extension Mobility server>/emapp/EMAppServlet?device= #DEVICENAME#

IP Address of Extension Mobility server は、Cisco CallManager エクステンション モ ビリティがインストールされている Cisco CallManager の IP アドレスです。

例を示します。

http://123.45.67.89/emapp/EMAppServlet?device=#DEVICENAME#

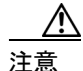

URL は大文字と小文字が区別されるため、記述されているとおり正確に入力してください。

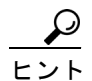

- Cisco IP Phone サービスに冗長性を持たせるには、IP アドレスではなく ホスト名を使用する Cisco IP Phone サービスを作成します。電話機の ソフトキー機能とフィルタリング機能は、電話機サービスと同様に、 必要に応じて自動的にフェールオーバーします。
- **ステップ5** Character Set ドロップダウンメニューで、このウィンドウに表示される言語を選 択できます。
- ステップ6 Insert をクリックします。

#### 関連項目

- Cisco CallManager エクステンション モビリティの設定チェックリスト (P.1-25)
- サービスパラメータの設定 (P.1-30)

### サービス パラメータの設定

Service Parameters を設定して、Cisco エクステンション モビリティ サービスが Cisco CallManager クラスタでどのように機能するかを定義します。これらの設定 は、次のように使用できます。

- 最長ログイン時間を有効化し、定義する。
- 複数ログインの動作について、ユーザが同時に複数のデバイスにログインすることを許可するかどうかを定義する。
- 「remember last user logged in」を有効化する。

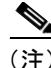

Cisco CallManager 4.0 以降では、Service Parameters ウィンドウでトレース ディレ クトリの有効化や Cisco エクステンション モビリティのトレースのデバッグは 実行しません。代わりに、Cisco CallManager Serviceability アドミニストレーショ ンを使用します。詳細については、「機能とサービスのトラブルシューティング」 の章を参照してください。

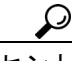

・ト この手順を実行する前に、Cisco エクステンション モビリティ サービスがアク ティブになっていることを確認してください。サービスをアクティブにしていな いと、サービス パラメータは表示されません。Cisco CallManager Serviceability ツールの Service Activation の使用方法については、『Cisco CallManager Serviceability アドミニストレーション ガイド』を参照してください。

Cisco CallManager エクステンション モビリティのサービスパラメータを設定するには、次の手順に従います。

#### 手順

ステップ1 Cisco CallManager Administration で、Service > Service Parameters を選択します。

Service Parameters Configuration ウィンドウが表示されます。

- **ステップ2** Server ドロップダウン メニューから、Cisco CallManager エクステンション モビ リティ サービスを実行しているサーバを選択します。
- **ステップ3** Service ドロップダウン メニューから、Cisco Extension Mobility を選択します。

新しい Service Parameters Configuration ウィンドウが表示されます。

**ステップ4** Enforce Maximum Login Time フィールドで、**True** を選択し、クラスタ全体のロ グインの最長時間を指定します。この時間を超えると、システムは自動的にデバ イスをログアウトします。

False を選択すると、クラスタ全体のログインの最長時間が存在しないことになります。

デフォルト値は False に設定されています。

## $\mathcal{P}$

- ヒント 自動ログアウトを設定するには、ステップ4でTrueを選択し、ステップ5でシステムの最長ログイン時間を指定する必要があります。この設定を行うと、Cisco CallManager はすべてのログインに対して自動ログアウトを行います。
- **ステップ5** ステップ4で Maximum Login Time フィールドに True を指定した場合は、最長ロ グイン時間を時:分の形式で0:01~168:00(1分~1週間)の範囲に設定します。

デフォルト値は8:00(8時間)に設定されています。

- **ステップ6** Multi Login Behavior フィールドで、次のいずれかの応答を選択します。
  - Multiple Logins Allowed:1人のユーザが同時に複数のデバイスにログインできます。
  - Multiple Logins Not Allowed:1人のユーザが一度ログインに成功すると、 2台目以降のログイン試行に失敗します。
  - Auto Logout:1人のユーザが2台目のデバイスにログインすると、Cisco CallManagerは、最初にユーザがログインしたデバイスから自動的にユーザ をログアウトします。

デフォルト値は Multiple Logins Not Allowed に設定されています。

ステップ7 Alphanumeric Userid フィールドで True を選択して、ユーザ ID に英数字を使用できるようにします。False を選択すると、ユーザ ID に使用できる文字は数字だけになります。

デフォルト値は True に設定されています。

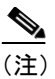

主 Alphanumeric UserID パラメータはシステム全体に適用されます。英数字のユーザ ID と数字のユーザ ID を混合して持つことができます。システムは、英数字のキーパッドを使用して入力できるユーザ ID だけをサポートします。

#### ステップ8 Remember last user logged in フィールドで、デフォルト値の False を選択します。

通常のホテルのシナリオでは、複数のユーザがあらゆるオフィスであらゆる電話 を一時的に使用する可能性があるので、このパラメータを False に設定する必要 があります。

True に設定すると、エクステンション モビリティ アプリケーションは、電話機 にログインした最後のユーザのユーザ ID を記憶します。この設定は、個々人が 日常的に自分の電話機を使用し、ほかの人がその電話機を使用しない場合に使用 してください。

たとえば、Cisco CallManager エクステンション モビリティは、電話機から使用 できるタイプのコールを有効にする場合に使用できます。ログインしていない個 人とオフィスの電話を使用している個人がかけられるのは内部通話または緊急 通話だけになります。ただし、Cisco CallManager エクステンション モビリティ を使用してログインすると、ユーザはローカル通話、長距離通話、国際通話をか けることができます。このシナリオでは、このユーザだけが電話機に定期的にロ グインします。この場合、ログインした最後のユーザ ID を記憶するよう Cisco CallManager エクステンション モビリティを設定するのは妥当なので、フィール ドを True に設定します。

- ステップ9 Update をクリックします。
- ステップ10 Cisco Tomcat の再起動が必要だというメッセージが Cisco CallManager によって 表示されたら、Update を再びクリックします。

 $\frac{\rho}{F^{2}}$ 

Eント Service Parameters ウィンドウから、別のサーバの選択や、クラスタ内にある全サーバのサービスパラメータのリストの表示を実行できます。Parameters for All Servers ウィンドウに、クラスタ内で同期がとれていないサービスパラメータがあるかどうかを確認できる場所とクラスタ内で変更されたサービスパラメータだけを表示できる場所が示されます。

#### 関連項目

- Cisco CallManager エクステンション モビリティの設定チェックリスト (P.1-25)
- Cisco CallManager エクステンション モビリティ サービスの追加(P.1-29)
- ユーザのデバイス プロファイルの作成 (P.1-38)

## 各 Cisco IP Phone モデルのデバイス プロファイル デフォルトの作成

Cisco CallManager 4.0 以降では、Cisco CallManager エクステンション モビリティ をサポートさせる Cisco IP Phone モデルごとにクラスタ全体のデバイス プロ ファイルデフォルトを設定できます。ユーザがユーザデバイス プロファイルを 持たない電話機モデルにログインした場合、電話機は必ずデバイス プロファイ ルデフォルトを使用します。

デバイス プロファイル デフォルトの機能の詳細については、P.1-5 の「Cisco CallManager エクステンション モビリティの概要」を参照してください。

電話機モデルのデバイス プロファイル デフォルトを追加するには、次の手順を 実行します。

#### 手順

ステップ1 Cisco CallManager Administration で、Device > Device Settings > Device Profile Default を選択します。

Device Profile Default Configuration ウィンドウが表示されます。

- **ステップ2** Add a New Device Profile Default リンクをクリックします。Device Type ドロップ ダウン リスト ボックスから、プロファイルを作成するデバイス (Cisco IP Phone など)を選択します。
- **ステップ3** User Hold Audio Source フィールドで、ドロップダウンリストボックスから、ユー ザが保留動作を開始した場合に再生するオーディオソースを選択します。

オーディオ ソースを選択しない場合、Cisco CallManager はデバイス プールで定 義されたオーディオ ソースを使用するか、デバイス プールでオーディオ ソース ID が定義されていない場合はシステム デフォルトを使用します。

**ステップ4** User Locale ドロップダウン リスト ボックスで、電話機のユーザインターフェイスに関連するロケールを選択します。

ユーザ ロケールは、言語やフォントなど、ユーザをサポートする一連の詳細情 報を示します。Cisco CallManager は、ローカリゼーションをサポートする電話機 モデルでだけこのフィールドを使用可能にします。

:) ユーザ ロケールが指定されない場合、Cisco CallManager は、デバイス プールに関連付けられたユーザ ロケールを使用します。

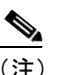

コーザが英語以外の言語で(電話機に)情報を表示するよう要求する場合は、ユーザロケールを設定する前に、ロケールインストーラがインストールされていることを確認してください。Cisco IP Telephony Locale Installerのマニュアルを参照してください。

- ステップ5 Phone Button Template フィールドで、適切な電話機ボタン テンプレートを選択します。電話機ボタン テンプレートは、Cisco IP Phone 上のソフトキーの設定を決定します。デバイス プールに割り当て済みのソフトキー テンプレートがある場合、このフィールドは空白にしておいてください。
- **ステップ6** 電話機モデルが Cisco IP Phone 7914 拡張モジュールをサポートしている場合、 Cisco CallManager は拡張モジュール フィールドを表示します。
  - a. Module 1 ドロップダウン リスト ボックスで、7914 14 ボタン拡張モジュール を1 つ選択するか、まったく選択しません。
  - **b.** Module 2 ドロップダウン リスト ボックスで、7914 14 ボタン拡張モジュール を1 つ選択するか、まったく選択しません。
- **ステップ7** Multilevel Precedence and Preemption (MLPP) 情報を設定するには、次の手順を 実行します。
  - a. MLPP Domain で、このデバイス プロファイルに関連する MLPP ドメインを 表す 16 進値を入力します。値は空白または 0 ~ FFFFFF にする必要があり ます。
  - **b.** MLPP Indication 設定が使用可能な場合は、デバイスが MLPP 優先コールを かけたときにこの機能を使用するかどうかを指定します。

ドロップダウン リスト ボックスで、次のオプションから、このデバイス プロファイル デフォルトを使用するデバイスに割り当てる設定を選択します。

- Default:このデバイスは、デバイスプールから MLPP Indication 設定を 継承します。
- Off:このデバイスは、MLPP 優先コールのインジケータを送信しません。
- On:このデバイスは、MLPP優先コールのインジケータを送信します。
- (注) デバイス プロファイル デフォルトで、MLPP Preemption を Forceful に設定しているときに MLPP Indication を Off に設定することはしな いでください。

C. MLPP Preemption 設定が使用可能な場合は、進行中のコールを差し替えることのできるデバイスが MLPP 優先コールをかけたときに、この機能を使用するかどうかを指定します。

ドロップダウン リスト ボックスで、次のオプションから、このデバイス プロファイル デフォルトを使用するデバイスに割り当てる設定を選択します。

- Default:このデバイスは、デバイス プールから MLPP Preemption 設定 を継承します。
- Disabled:このデバイスは、MLPP 優先コールをかけたときに、進行中のコールを差し替えません。
- Forceful:このデバイスは、MLPP 優先コールをかけたときに、進行中のコールを差し替えます。

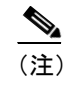

E) デバイス プロファイル デフォルトで、MLPP Preemption を Forceful に設定しているときに MLPP Indication を Off に設定することはしな いでください。

ステップ8 Insert をクリックします ÅB

Device Profile Default ペインにデバイス プロファイルが表示されます。

ステップ9 Subscribe/Unsubscribe Services リンクをクリックして、Cisco エクステンショ ン モビリティ サービスをこのプロファイルに追加します。

Subscribe Cisco IP Phone services ウィンドウが表示されます。

- **ステップ10** Select a Service ドロップダウン リスト ボックスから、P.1-29 の「Cisco CallManager エクステンション モビリティ サービスの追加」で追加したサービスを選択しま す。
- ステップ11 Continue をクリックします。

選択したサービスがウィンドウに表示されます。

レント
 別のサービスを選択するには、Back をクリックして Select a Service ドロップダウン リスト ボックスからサービスを選択し、Continue をクリックします。

ステップ12 Subscribe をクリックします。

Subscribed Services リストにサービスが表示されます。

#### 関連項目

- Cisco CallManager エクステンション モビリティの設定チェックリスト (P.1-25)
- サービスパラメータの設定 (P.1-30)
- ユーザへのユーザデバイスプロファイルの関連付け (P.1-41)

## ユーザのデバイス プロファイルの作成

デバイス プロファイルには、名前、説明、電話機のテンプレート、アドオン モジュール、電話番号、登録サービス、および短縮ダイヤルの情報といった属性が 含まれています。

(注) 手順を進める前に、デバイス プロファイル名および電話機のボタン テンプレート(複数)が設定されていることを確認してください。『Cisco CallManager アドミニストレーション ガイド』を参照してください。

Cisco CallManager エクステンション モビリティの新規ユーザ用にデフォルトの デバイス プロファイルを追加する場合は、次の手順に従います。

#### 手順

ステップ1 Cisco CallManager Administration で、Device > Device Settings > Device Profile を選 択します。

Find and List Device Profiles ウィンドウが表示されます。

ステップ2 右上隅にある Add a New User Device Profile リンクをクリックします。

User Device Profile Configuration ウィンドウが表示されます。

- **ステップ3** User Device Profile Name フィールドに、任意のデバイス プロファイル名を入力します。プロファイル名には、「Terry's Device Profile」など、特定のユーザ デバイス プロファイルを表すテキストを自由に設定できます。
- **ステップ4** コール表示制限機能を有効にするには、Ignore Presentation Indicators チェックボッ クスをオンにします。

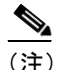

- 注) コール表示制限機能を有効にするには、User Device Profile ウィンドウと Phone Configuration ウィンドウ (P.1-44 の「Cisco CallManager エクステン ションモビリティへの Cisco IP Phone の登録」を参照)の両方で、Ignore Presentation Indicators チェックボックスをオンにします。
- ステップ5 Phone Button Template フィールドで、適切な電話機ボタン テンプレートを選択します。電話機ボタン テンプレートは、Cisco IP Phone 上のソフトキーの設定を決定します。デバイス プールに割り当て済みのソフトキー テンプレートがある場合、このフィールドは空白にしておいてください。

ステップ6 電話機モデルが Cisco IP Phone 7914 拡張モジュールをサポートしている場合、 Cisco CallManager は拡張モジュール フィールドを表示します。Module 1 ドロッ プダウン リスト ボックスおよび Module 2 ドロップダウン リスト ボックスで、 7914 14 ボタン拡張モジュールを1 つ選択するか、まったく選択しません。

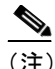

- 注) 電話機ボタンのテンプレート フィールドの隣にある View ボタン リストのリンクを選択すると、電話機ボタンのリストをいつでも表示できます。 ポップアップ ウィンドウが表示され、特定の拡張モジュールの電話機ボタンが表示されます。
- **ステップ7** Directory Number フィールドに電話番号を入力し、Insert をクリックします。
- **ステップ8** 次のプロンプトが表示されます。The Directory Number has been assigned to the current device. Click **OK** to return to the current device.

OK をクリックします。

**ステップ9** ウィンドウが更新され、このデバイス プロファイルの User Device Profile Configuration ウィンドウが表示されます。

User Device Profile Configuration ウィンドウで、Update service を選択します。

- ステップ10 サービスを更新するには、P.1-29の「Cisco CallManager エクステンション モビ リティ サービスの追加」で追加したサービスを選択します。
- ステップ11 Continue をクリックします。
- ステップ12 Subscribe をクリックします。

#### 関連項目

- Cisco CallManager エクステンション モビリティの設定チェックリスト (P.1-25)
- ユーザへのユーザデバイスプロファイルの関連付け(P.1-41)

## ユーザへのユーザ デバイス プロファイルの関連付け

物理的なデバイスに関連付けるときと同じ方法で、ユーザ デバイス プロファイ ルをユーザに関連付けます。詳細については、『Cisco CallManager アドミニスト レーション ガイド』の「新規ユーザの追加」を参照してください。

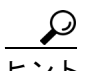

Bulk Administration Tool (BAT) を使用すると、一度に複数の Cisco CallManager エクステンション モビリティのユーザ デバイス プロファイルを追加および削 除できます。詳細については、『Cisco CallManager Bulk Administration Tool ユーザ ガイド』を参照してください ÅB

ユーザ デバイス プロファイルを、Cisco CallManager エクステンション モビリ ティのユーザに関連付けるには、次の手順に従います。

#### 手順

- ステップ1 Cisco CallManager Administration で、User > Add a New User を選択します。
- ステップ2 [ユーザの設定] ウィンドウで、名前(terry など)、姓(brody など)およびユー ザ ID(tbrody など)を入力します。

## $\mathcal{P}$

ヒント Cisco CallManager 3.3 (2) 以降では、ユーザ ログイン用のユーザ ID を、英数字だけでなく数字でも指定できます。ユーザ ID は、従来どおり大文字と小文字が区別されます。ユーザ ID に使用できるのは、Cisco IP Phone でサポートされている文字だけであることに注意してください。サポートされているのは、数字 0 ~ 9 と対応する文字、アスタリスク(\*)、およびナンバー記号つまりシャープ記号(#)です。

- **ステップ3** [ユーザパスワード] フィールドと [パスワードの確認] フィールドに、任意の パスワードを入力します。
- **ステップ4** PIN フィールドに、任意の Personal Identification Number (PIN) を数字で入力し ます (5 字以上)。PIN 番号を確認します。
- ステップ5 ユーザの電話番号を入力します。
- **ステップ6** マネージャ ID の名前を入力し、ユーザの部署番号を入力します。

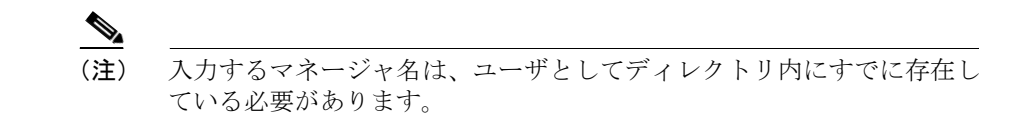

**ステップ7** [ユーザロケール]フィールドで、ドロップダウン リスト ボックスから、ユーザ に関連するロケールを選択します。ユーザ ロケールは、言語やフォントなど、 ユーザをサポートする一連の詳細情報を示します。

> Cisco CallManager は、[Cisco CallManager エクステンション モビリティ] ウィン ドウと [Cisco CallManager ユーザ オプション] ウィンドウでこのロケールを使 用します。Cisco CallManager エクステンション モビリティのログオンでは、こ こで指定したロケールが、デバイスおよびデバイス プロファイルの設定よりも 優先されます。Cisco エクステンション モビリティのログオフでは、Cisco CallManager は、デフォルト デバイス プロファイルで指定されたユーザ ロケー ルを使用します。

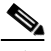

E) ユーザ ロケールを選択しない場合は、Cisco CallManager サービス パラ メータでデフォルト ユーザ ロケールとして指定されたロケールが適用 されます。

- **ステップ8** 次のフィールドのチェックボックスをオンにすると、次の機能を有効にできます。
  - a. CTIアプリケーションの使用を有効にする
  - **b.** CTI スーパー プロバイダーを有効にする
  - c. コールパーク取得を許可する
  - d. コーリングパーティ番号の修正を有効にする

これらのフィールドおよび [割り当てられた PC]、[プライマリ内線]、[制御されたデバイス] の各フィールドの詳細については、『*Cisco CallManager アドミニ* ストレーション ガイド』の「新規ユーザの追加」を参照してください。

- **ステップ9** 変更を保存し、ユーザを追加するには、[挿入] をクリックします。
- ステップ10 左のペインで、[エクステンション モビリティ] を選択します。
- ステップ11 [認証プロキシの権限を有効にする] を有効化し、MySchedulingAppUser という スケジューリングアプリケーションなどのエクステンションモビリティアプリ ケーションで、Cisco エクステンション モビリティサービスを使用してユーザを ログインおよびログアウトできるようにします。
- **ステップ12** [プロファイルの選択] をクリックして、P.1-38の「ユーザのデバイス プロファ イルの作成」で作成したプロファイルを表示します。
- **ステップ13** スクロールし、デバイス プロファイルの隣にあるボックスをクリックして適切 なプロファイルを選択します。

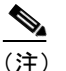

 Cisco CallManger エクステンション モビリティは、最初にチェックした プロファイルを使用します。

ステップ14 [選択の更新] をクリックします。

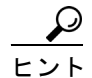

ト ユーザにユーザ デバイス プロファイルを関連付けたことを確認するには、ユー ザ ファイルを開いて、[制御されたデバイスプロファイル] にユーザ デバイス プロファイル名が表示されていることを確認します。

#### 関連項目

Cisco CallManager エクステンション モビリティへの Cisco IP Phone の登録 (P.1-44)

Cisco CallManager エクステンション モビリティへの Cisco IP Phone の登録

#### 始める前に

電話機を Cisco CallManager エクステンション モビリティに登録する前に、Cisco CallManager で Cisco IP Phone を設定する必要があります。電話機の設定につい ては、『*Cisco CallManager アドミニストレーション ガイド*』の「Cisco IP Phone の設定」を参照してください。

デバイス プロファイルについては、P.1-3 の「デバイス プロファイルについて」 を参照してください。

Cisco CallManager エクステンション モビリティ機能に登録するには、次の手順 に従います。

#### 手順

**ステップ1** Cisco CallManager Administration で、**Device > Phone** を選択します。

ステップ2 Add a New Phone をクリックし、Insert をクリックします。

Phone Configuration ウィンドウが表示されます。

Cisco CallManager 機能およびサービス ガイド

- **ステップ3** Phone Configuration ウィンドウで、Subscribe/Unsubscribe Services リンクを選択 します。
- ステップ4 ドロップダウン リストから、P.1-29 の「Cisco CallManager エクステンション モ ビリティ サービスの追加」で追加したサービス名(たとえば、エクステンショ ン モビリティ)を選択します。半角カタカナ名のサービス名を選択するには、 Character Set で、Japanese (Hankaku-katakana)を選択してください。
- ステップ5 Continue をクリックします。
- ステップ6 Subscribe をクリックします。ウィンドウを閉じます。
- ステップ7 Call Party Restrictions 機能を有効にするには、Cisco CallManager Phone Configuration ウィンドウで、Ignore Presentation Indicators チェックボックスをオ ンにします。

(注) Call Display Restrictions 機能を有効にするには、Phone Configuration ウィンドウと User Device Profile ウィンドウ (P.1-38 の「ユーザのデバイス プロファイルの作成」を参照)の両方で Ignore Presentation Indicators チェックボックスをオンにします。

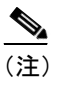

- この機能の詳細については、「Call Display Restrictions 機能」の章を参照 してください。
- **ステップ8** Cisco CallManager Phone Configuration で、ウィンドウの下までスクロールします。 Enable Extension Mobility Feature チェックボックスをオンにします。

ステップ9 Log Out Profile フィールドで、Use Current Device Settings を選択します。

この操作は、Cisco CallManager エクステンション モビリティを使用してデバイ スにログインしているユーザがいない場合にデバイスが使用するデバイス プロ ファイルを指定します。ログアウトが実行されると、現在の設定(ユーザ デバ イス プロファイル)が、自動生成されたデバイス プロファイル(デフォルトの デバイス プロファイル)に置き換わります。

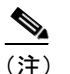

E) デフォルトのデバイス プロファイルには、自動生成されたデバイス プロファイルを使用し、ユーザ デバイス プロファイルを割り当てないことを強くお勧めします。

- **ステップ10** その他のフィールドには、デバイスのログイン ステータスに関する現在のデバ イス情報が表示されます (Log in UserID、Log In Time、Log Out Time)。
- ステップ11 Update をクリックします。

これで Cisco CallManager エクステンション モビリティの設定が完了しました。

#### 関連項目

- Cisco CallManager エクステンション モビリティの設定チェックリスト (P.1-25)
- ユーザへのユーザデバイスプロファイルの関連付け (P.1-41)
- Cisco CallManager エクステンション モビリティのユーザへの情報提供 (P.1-47)

## Cisco CallManager エクステンション モビリティのユーザへ の情報提供

Cisco CallManager エクステンション モビリティのシステムを設定した後、電話 機のユーザに次の情報を提供します。

- 機能通知のアベイラビリティと、Cisco CallManager エクステンション モビ リティをサポートする電話機モデル。Cisco CallManager エクステンション モ ビリティ機能に付けた名前(たとえば、エクステンション モビリティ)を 含みます。
- ユーザのパスワード、ユーザ ID、および PIN。
- ユーザパスワードと PIN の変更に使用するユーザの[Cisco CallManager ユー ザオプション] ウィンドウの URL。

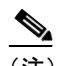

- (注) ユーザ パスワードと PIN に使用できるのは、IP Phone でサポートされている文字だけであることに注意してください。サポートされているのは、 数字0~9と対応する文字、アスタリスク(\*)、およびナンバー記号つ まりシャープ記号(#)です。
- Cisco CallManager エクステンション モビリティの概要およびログイン、ロ グアウト、機能のトラブルシューティングの手順が記載されている電話機モ デルのユーザガイド。
- Cisco IP Options Web ページの使用方法に関する情報を含む『Web でのCisco IP Phone のカスタマイズ』。
- P.1-30 の「サービス パラメータの設定」で定義した、ログインおよびログア ウト動作の機能説明。

■ Cisco CallManager エクステンション モビリティのユーザへの情報提供